# Atlas EV Charger 7/11kW

## **USER MANUAL**

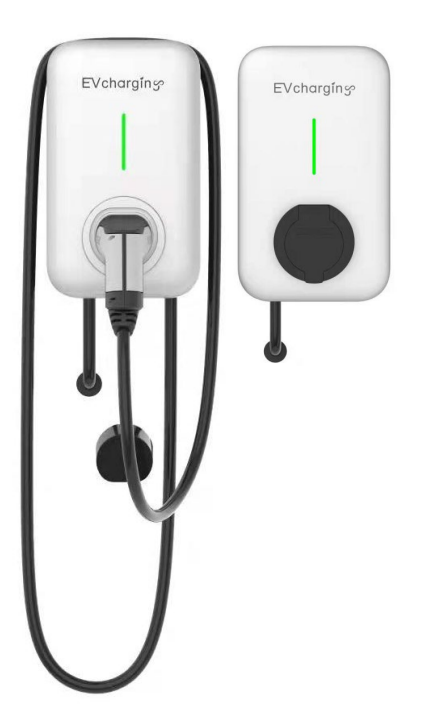

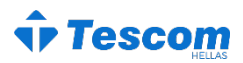

## Περιεχόμενα

| 1  | Εξαρτήματα και Χαρακτηριστικά   |
|----|---------------------------------|
| 2  | Οδηγίες Εγκατάστασης            |
| 5  | Οδηγίες Λειτουργίας             |
| 5  | 1 Εφαρμογή                      |
| 6  | 2 Ρύθμιση Δικτύου               |
| 7  | 3 Διαχείριση Μελών              |
| 8  | 4 Ρύθμιση βύσματος και φόρτισης |
| 9  | 5 Έναρξη φόρτισης               |
| 11 | Βασικές Πληροφορίες             |

## Εξαρτήματα και Χαρακτηριστικά

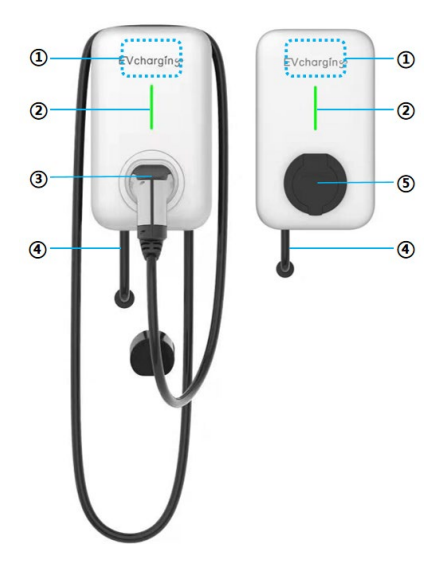

- Περιοχή σάρωσης κάρτας: Είναι η περιοχή όπου σύρετε την κάρτα και μπορείτε να σαρώσετε την κάρτα φόρτισης που προσθέσατε. Το ATLAS θα διαβάσει τα δεδομένα στην κάρτα φόρτισης για να ξεκινήσει ή να σταματήσει τη φόρτιση.
- ② Φωτισμός ένδειξης: ο φωτισμός ένδειξης υποδεικνύει την κατάσταση του φορτιστή σε πραγματικό χρόνο με διαφορετικά χρώματα.
- ③ Πιστόλι φόρτισης: Συνδέστε το πιστόλι φόρτισης στην υποδοχή φόρτισης του ηλεκτρικού οχήματος πριν από τη φόρτιση και, στη συνέχεια, συνδέστε το φορτιστή ΗΟ ξανά στη βάση του φορτιστή μετά την ολοκλήρωση της φόρτισης.
- (4) Καλώδιο εισόδου του φορτιστή: Η τροφοδοσία ΕΡ θα παρέχεται μέσω του καλωδίου στον φορτιστή.
- ⑤ Πρίζα φόρτισης: Συνδέστε ένα εξωτερικό πιστόλι φόρτισης στην πρίζα πριν ξεκινήσετε τη φόρτιση.

## Οδηγίες εγκατάστασης

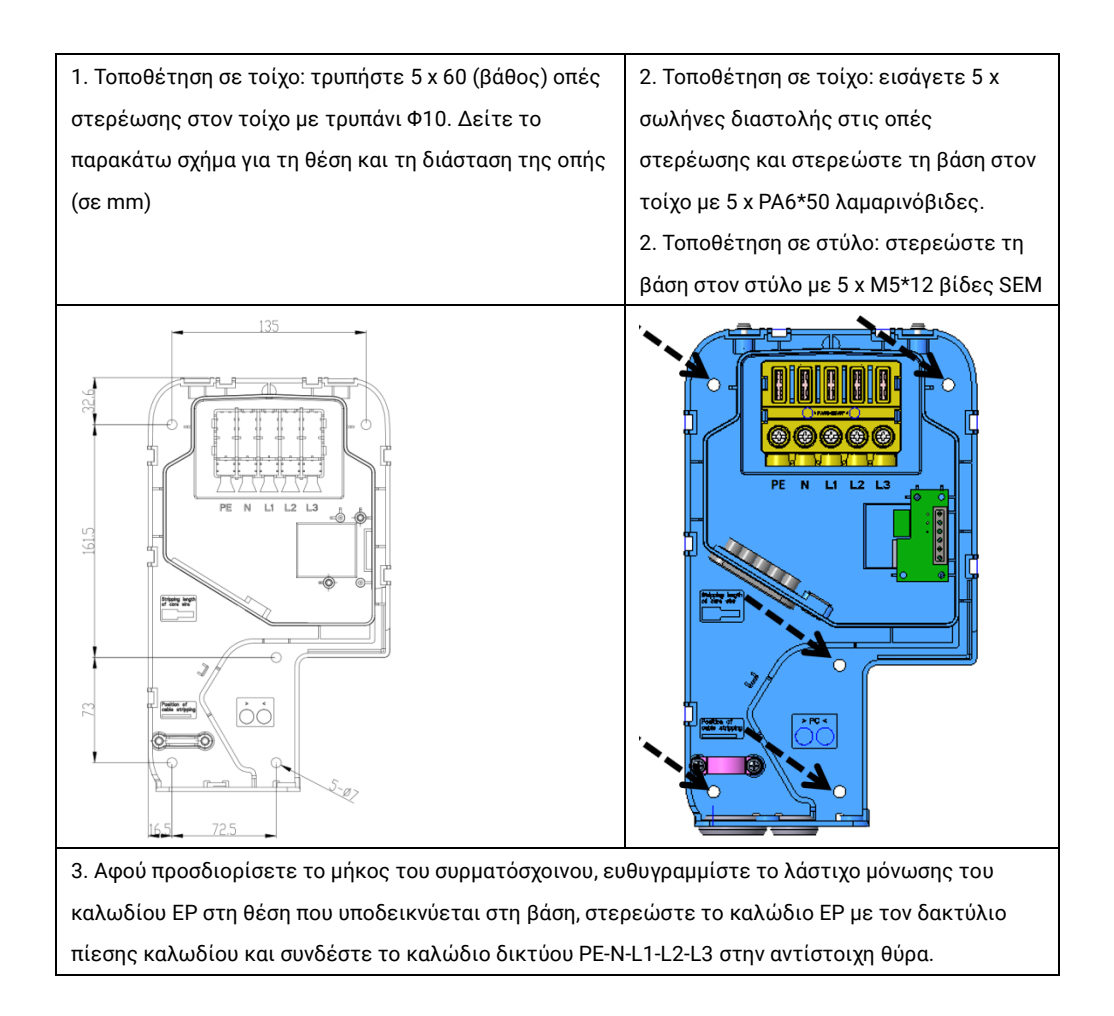

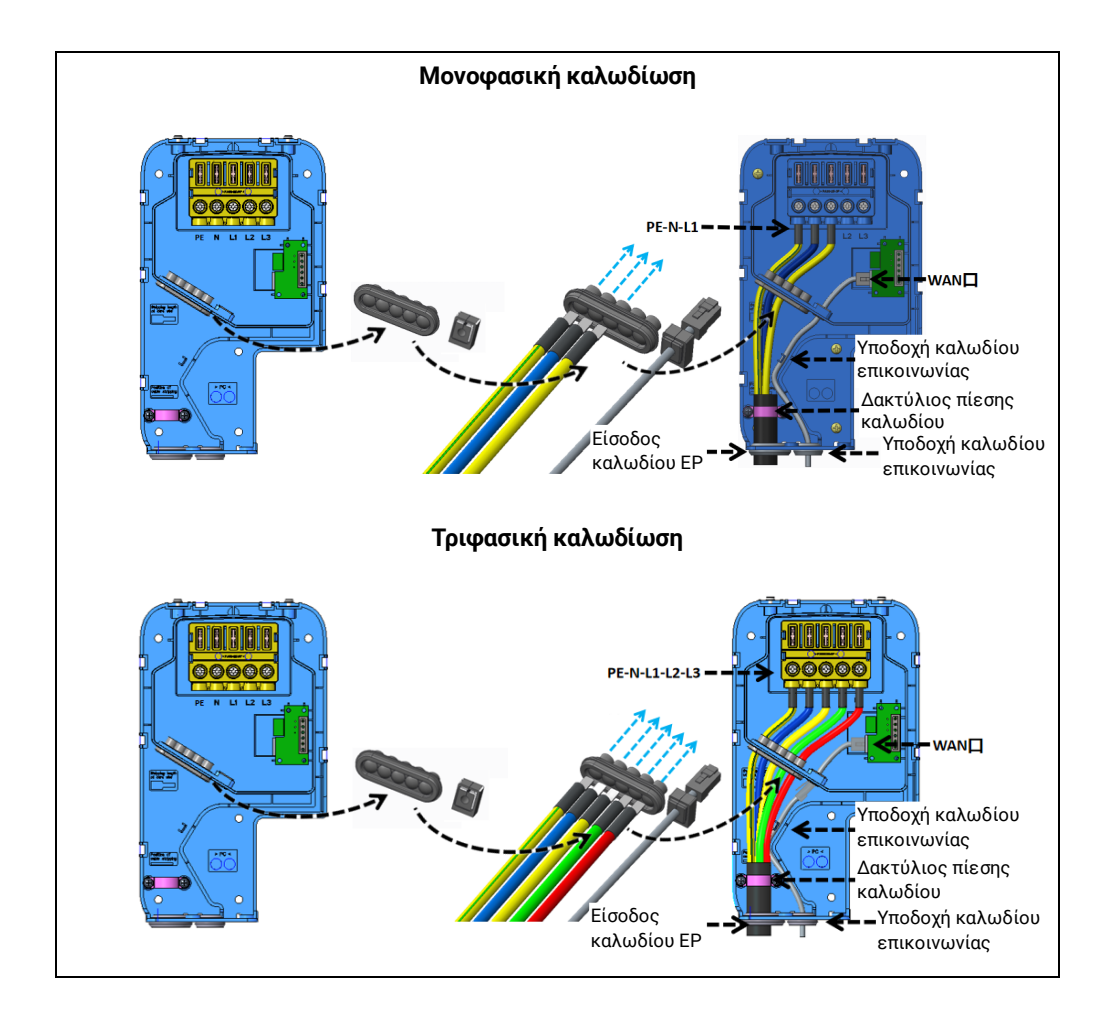

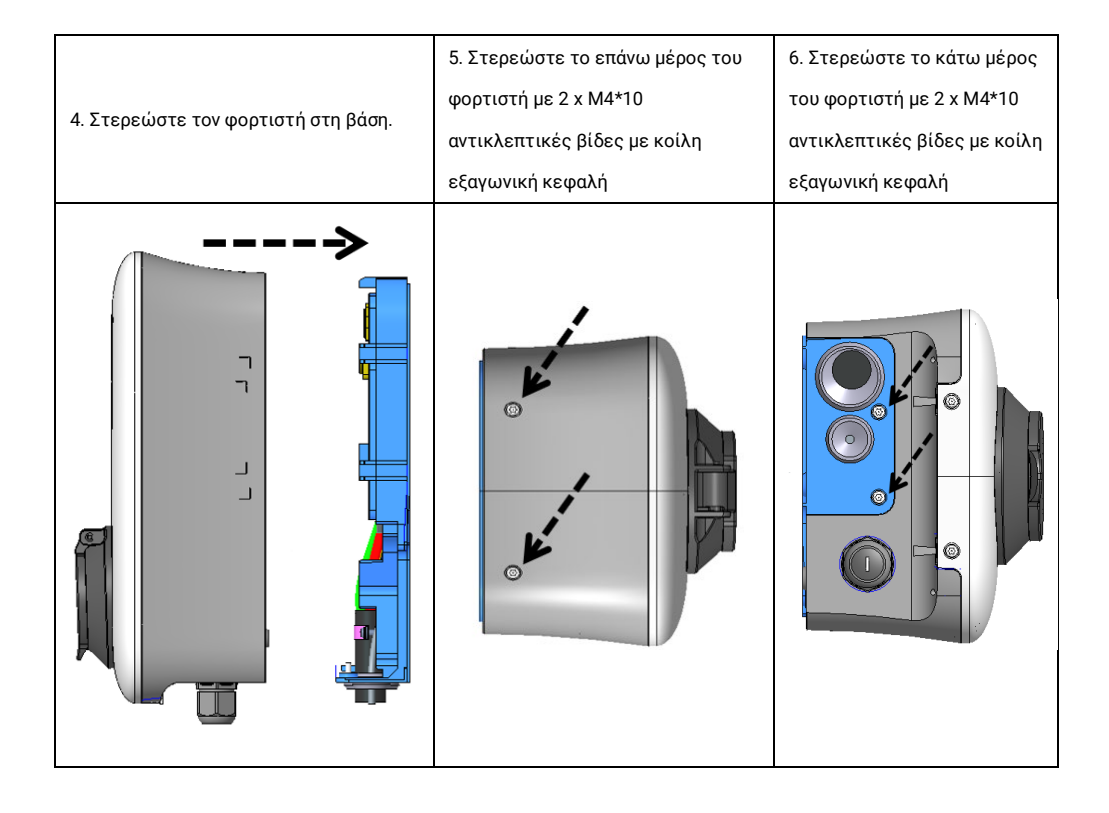

## Οδηγίες λειτουργίας

#### 1. Κατεβάστε την εφαρμογή, εγγραφείτε, προσθέστε φορτιστή και την κάρτα

| (1) Κατεβάστε την εφαρμογή Σαρώστε τον κωδικό QR στα δεξιά μέσω smart phone για να κατεβάσετε το λογισμικό ελέγχου «EVcharging» (Φόρτιση HO) του φορτιστή.                                                                                                    | Compared and the second second s |
|----------------------------------------------------------------------------------------------------|----------------------------------------------------------------------------------------------------|
| <ul> <li>(2) Προσθέστε φορτιστή</li> <li>Log in (Σύνδεση)&gt; My charging (Η φόρτισή μου)</li> <li>&gt; Add charger (Προσθήκη φορτιστή)&gt; scan</li> <li>QR code on the charger (σάρωση κωδικού QR</li> <li>στον φορτιστή)&gt; ελέγξτε τον σειριακό αριθμό</li> <li>&gt; name the charger (ονομάστε τον φορτιστή)</li> </ul> | My chargers     Image: Chargers     Image: Chargers                                                                                                    |
| <ul> <li>(3) Προσθήκη κάρτας φόρτισης</li> <li>Me (Εγώ)&gt; My card (Η κάρτα μου)&gt; add</li> <li>(προσθήκη)&gt; εισαγάγετε τις ακόλουθες</li> <li>πληροφορίες σύμφωνα με τις οδηγίες:</li> <li>Contract ID (Αναγνωριστικός κωδικός</li> <li>σύμβασης)</li> <li>Password (Κωδικός πρόσβασης)</li> </ul>                      | C     Hog card       Sind a new card     Bind a new card       Name information the fits many charge card.     Control       Permote     Control                                                                                                    |

#### 2. Ρύθμιση δικτύου

Ο φορτιστής όταν είναι συνδεδεμένος στο διαδίκτυο μπορεί να συνδεθεί στον διακομιστή. Όλες οι λειτουργίες, συμπεριλαμβανομένης της έναρξης και της διακοπής, ελέγχονται με εντολές από τον διακομιστή, επομένως ο φορτιστής μπορεί να ελεγχθεί εξ αποστάσεως μέσω της εφαρμογής και οι εντολές φόρτισης και τα δεδομένα θα συγχρονιστούν με τον διακομιστή.

Όταν δεν είναι συνδεδεμένος στο διαδίκτυο, όλες οι λειτουργίες, συμπεριλαμβανομένης της έναρξης και της διακοπής, ελέγχονται από το Bluetooth του κινητού. Έτσι, ο φορτιστής μπορεί να ελέγχεται από την εφαρμογή όταν το κινητό βρίσκεται κοντά στον φορτιστή (συνιστάται να βρίσκεται σε απόσταση 5 μέτρων)

(1) Σύνδεση του φορτιστή στο διαδίκτυο

Μόνο ο κάτοχος του φορτιστή μπορεί να ρυθμίσει το διαδίκτυο για τον φορτιστή. Κατά τη ρύθμιση του διαδικτύου, η λειτουργία Bluetooth θα πρέπει να είναι ενεργοποιημένη για το smart phone και το smart phone πρέπει να βρίσκεται σε απόσταση 5 μέτρων από τον φορτιστή.

My chargers (Οι φορτιστές μου) --> Select a charger (Επιλέξτε φορτιστή) --> Network settings (Ρυθμίσεις δικτύου) --> επιλέξτε λειτουργία σύνδεσης δικτύου και εισαγάγετε πληροφορίες δικτύου

| test62 🖄<br>sszoceseccez           |           |        |
|------------------------------------|-----------|--------|
|                                    | 联间选择      | WIFI > |
| exterptoy                          | WIFI名称    | >      |
|                                    | WIFI密码    | >      |
|                                    |           |        |
| SOCKET                             |           |        |
|                                    |           |        |
| tings                              | ۵         |        |
| mity Members Network settings Char | ging mode |        |
| art charging                       |           |        |
| cad Balance Energy Plan            |           |        |
|                                    |           |        |
|                                    |           |        |
|                                    |           |        |
| Map My chargers                    | 0.2       |        |
|                                    |           |        |

#### 3. Διαχείριση μελών

 Κοινή χρήση του φορτιστή με τα μέλη της οικογένειας και τους φίλους σας

Μόνο ο κάτοχος του φορτιστή μπορεί να ενεργοποιήσει την κοινή χρήση του φορτιστή με μέλη της οικογένειας και τους φίλους. Κατά τη ρύθμιση της κοινής χρήσης, η λειτουργία Bluetooth θα πρέπει να είναι ενεργοποιημένη για το smart phone και το smart phone πρέπει να βρίσκεται σε απόσταση 5 μέτρων από τον φορτιστή.

My chargers (Οι φορτιστές μου) --> Select a charger (Επιλέξτε φορτιστή) --> Family Members (Μέλη οικογένειας) --> Add (Προσθήκη) --> Enter member's name (Εισαγάγετε το όνομα μέλους) --> OK

| test62                     |           | wcharging_test | Me |
|----------------------------|-----------|----------------|----|
| 5520063400062              |           |                |    |
| entrophy                   | 0         | est            | 0  |
| 50 600000                  |           |                |    |
| ۲                          |           |                |    |
|                            |           |                |    |
| (Contine) (D) (C) (C)      |           |                |    |
| SOCKET SAC_1_PHASE 100.0WW |           |                |    |
|                            |           |                |    |
|                            |           |                |    |
| Æ                          | 0         |                |    |
| Network settings Charg     | ping mode |                |    |
| rging                      |           |                |    |
| 8                          |           |                |    |
| nce Energy Plan            |           |                |    |
|                            |           |                |    |
|                            |           |                |    |
|                            |           |                |    |
|                            |           |                |    |
|                            |           | A44            |    |
| My chargers                | Ř. L      |                |    |
|                            |           |                |    |
|                            |           |                |    |
|                            |           |                |    |
|                            |           |                |    |
|                            |           |                |    |
|                            |           |                |    |
|                            |           |                |    |
|                            |           |                |    |
|                            |           |                |    |
|                            |           |                |    |
|                            |           |                |    |
|                            |           |                |    |
|                            |           |                |    |
|                            |           |                |    |
|                            |           |                |    |
|                            |           |                |    |
|                            |           |                |    |
|                            |           |                |    |
|                            |           |                |    |
|                            |           |                |    |
|                            |           |                |    |

#### 4. Ρύθμιση βύσματος και φόρτισης

(1) Ρύθμιση λειτουργίας βύσματος και φόρτισης

Μόνο ο κάτοχος του φορτιστή μπορεί να ρυθμίσει τη λειτουργία βύσματος και φόρτισης. Κατά τη ρύθμιση, η λειτουργία Bluetooth θα πρέπει να είναι ενεργοποιημένη για το smart phone και το smart phone πρέπει να βρίσκεται σε απόσταση 5 μέτρων από τον φορτιστή.

Μετά την ενεργοποίηση αυτής της λειτουργίας, το ηλεκτρικό όχημα φορτίζεται αυτόματα κατά τη σύνδεση με τον φορτιστή.

Σημείωση: όλα τα συνδεδεμένα ηλεκτρικά οχήματα μπορούν να φορτιστούν.

My chargers (Οι φορτιστές μου) --> Select a charger (Επιλέξτε φορτιστή) --> Charging mode (Λειτουργία φόρτισης) --> Edit (Επεξεργασία) --> Plug charging (Mode) (Φόρτιση με βύσμα) (Λειτουργία)-->Save (Αποθήκευση)

| My charners +                                 | 1    | Charping mode   |
|-----------------------------------------------|------|-----------------|
|                                               | Mode | Plug charging > |
| test62 La<br>sszonawoonez                     |      |                 |
|                                               |      |                 |
|                                               |      |                 |
| SOCKET Start                                  |      |                 |
|                                               |      |                 |
| Settings                                      |      |                 |
| Family Members Network settings Charging mode |      |                 |
| <u>لا</u> ا                                   |      |                 |
| Load balance Energy Han                       |      |                 |
|                                               |      |                 |
|                                               |      |                 |
| Rap Hy charges Me                             |      | Save            |
|                                               |      |                 |
|                                               |      |                 |
|                                               |      |                 |
|                                               |      |                 |
|                                               |      |                 |
|                                               |      |                 |
|                                               |      |                 |
|                                               |      |                 |
|                                               |      |                 |
|                                               |      |                 |
|                                               |      |                 |
|                                               |      |                 |
|                                               |      |                 |
|                                               |      |                 |
|                                               |      |                 |
|                                               |      |                 |
|                                               |      |                 |

#### 5. Έναρξη φόρτισης

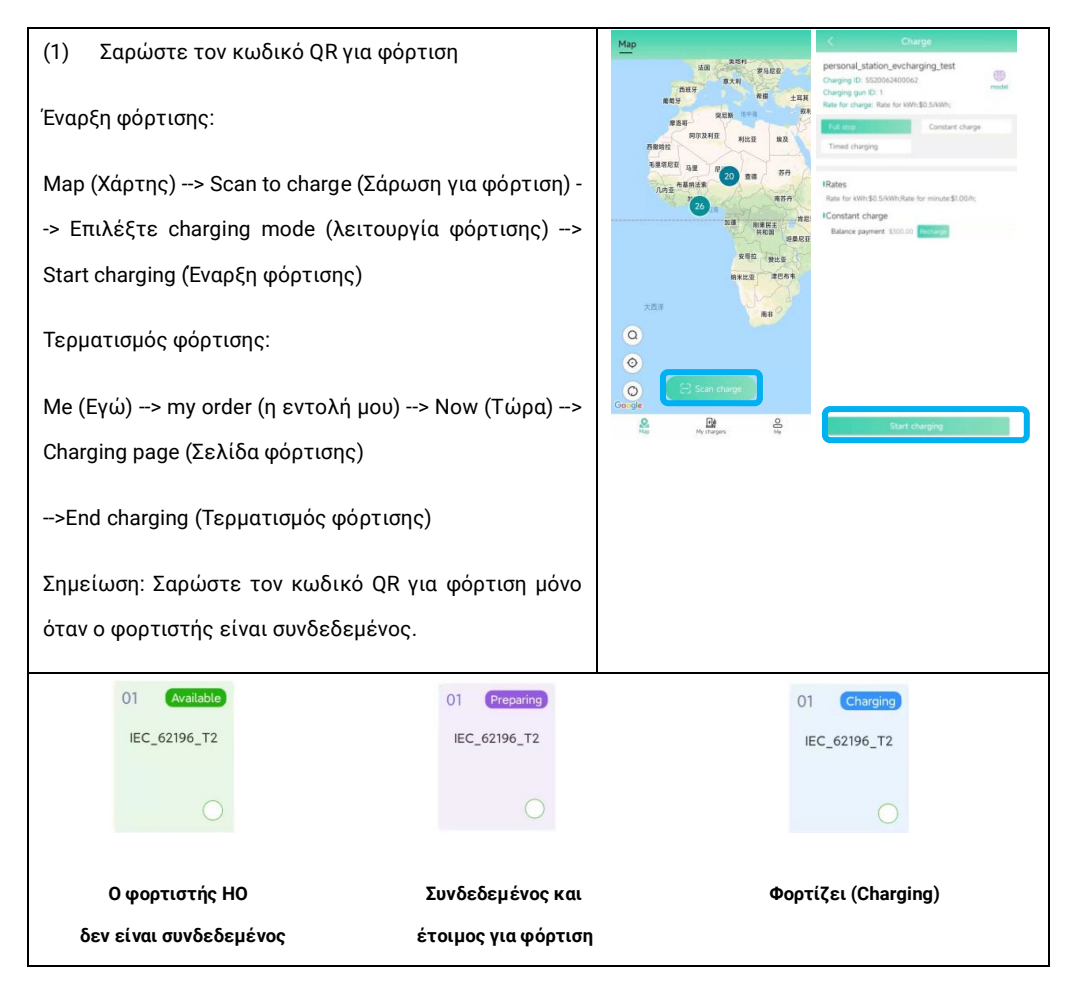

## Atlas EV Charger 7/11kW

(2) Ιδιωτικός φορτιστής

Έναρξη φόρτισης:

My chargers (Οι φορτιστές μου) --> Select a charger (Επιλέξτε φορτιστή) --> Start (Εναρξη) --> Select Charging mode (Επιλογή Λειτουργίας φόρτισης) --> Start charging (Εναρξη φόρτισης)

Τερματισμός φόρτισης:

Me (Εγώ) --> my order (η εντολή μου) --> Now (Τώρα) --> Charging page (Σελίδα φόρτισης) --> End charging (Τερματισμός φόρτισης)

Σημείωση: όταν ο φορτιστής είναι συνδεδεμένος, μπορεί να ξεκινήσει μέσω της εφαρμογής οπουδήποτε και όταν ο φορτιστής είναι εκτός σύνδεσης, μπορεί να ξεκινήσει μέσω της λειτουργίας Bluetooth του smart phone που βρίσκεται κοντά του.

| Image: State State Stat                           | tetb2 C         With Wattern With Wattern With Wattern With Wattern With Wattern With Wattern With Wattern With Wattern With Wattern With Wattern With Wattern With Wattern With Wattern With Wattern With Wattern With Wattern With Wattern With Wattern With Wattern Wattern With Wattern Wattern With Wattern With Wattern Wattern                                                                                                    | Image: State State Stat               | Image: State State Stat                                                                                                    | Image: State of the state of the state of the                                                                                                    | My chargers                                                                                                    | +     |
|----------------------------------------------------------------------------------------------------|----------------------------------------------------------------------------------------------------|----------------------------------------------------------------------------------------------------|----------------------------------------------------------------------------------------------------|----------------------------------------------------------------------------------------------------|----------------------------------------------------------------------------------------------------|-------|
| Settings       Image: Set Set Set Set Set Set Set Set Set Set                                                                                                    | Settings   Settings   Setti                                                                                                    | Settings   Windows   Windows                                                                                                    | Settings   Windows   Windows   Windows   Settings   Windows   Windows <td>Settings   With Marcine   With Marcine  <t< td=""><td>test62 2<br/>55206-2400062</td><td></td></t<></td>                                                                                                    | Settings   With Marcine   With Marcine <t< td=""><td>test62 2<br/>55206-2400062</td><td></td></t<>                                                                                                    | test62 2<br>55206-2400062                                                                                                    |       |
| Constructure   Constructure                                                                                                    | Constant change     Constant change                                                                                                    | Construct charge   Construct charge                                                                                                    | Contraction   Contraction   Contraction </td <td>Contract charge   Contract charge   Contract charge<td></td><td></td></td>                                                                                                    | Contract charge   Contract charge   Contract charge <td></td> <td></td>                                                                                                    |                                                                                                    |       |
| Settings     Settings     Ourgrag mode       Finds, Members     Networks settings     Ourgrag mode       Smart charging     Settings     Settings       Lead Blance     Settings     Settings       Settings     Settings     Settings       Settings     Settings     Settings       Settings     Settings     Settings       Settings     Settings     Settings       Personal station, evolvarging, test<br>Corgeng on Dis     Settings       Corgeng Stations     Settings       Nator Leage     Constant charge       Team     Constant charge       Team     Team                                                                                                    | Settings       Settings       Charging mode         Smart charging       Settings       Settings         Least Balance       Settings       Settings         Settings       Settings       Settings         Settings       Settings       Settings         Settings       Settings       Settings         Settings       Settings       Settings         Settings       Settings       Settings         Settings       Settings       Settings         Settings       Settings       Settings         Particular Settings       Settings       Settings         Instruct charges       Settings       Settings       Settings         Named charging Settings       Settings       Settings       Settings         Named charges       Settings       Settings       Settings         Reter       Named Settings       Settings       Settings         Settings       Settings       Settings       Settings         Settings       Settings       Settings       Settings         Settings       Settings       Settings       Settings         Settings       Settings       Settings       Settings         Settings       Settings <td>Settings       Settings       Durging mode         Smart charge       Settings       Durging mode         Lase Baarco       Settings       Durging mode         Settings       Settings       Settings         Settings       Settings       Settings</td> <td>Settings       Settings       Courge mode         Smart charges       Settings       Courge mode         Least Baance       Settings       Settings         Settings       Settings       Settings         Settings       Settings       Settings         Settings       Settings       Settings         Settings       Settings       Settings         Settings       Settings       Settings         Settings       Settings       Settings         Tend charging       Settings       Settings         Reference       Settings       Settings         Reference       Settings       Settings         Settings       Settings       Settings         Settings       Settings       Settings         Settings       Settings       Settings         Settings       Settings       Settings         Settings       Settings       Settings         Settings       Settings       Settings         Settings       Settings       Settings         Settings       Settings       Settings         Settings       Settings       Settings         Settings       Settings       Settings</td> <td>Settings       Settings       Durging mode         Smart Angel       Settings       Durging mode         Smart Angel       Settings       Durging mode         Smart Angel       Settings       Durging mode         Smart Angel       Settings       Durging mode         Smart Angel       Settings       Durging mode         Settings       Settings       Durging mode         Settings       Settings       Durging         Settings<!--</td--><td>Contree<br/>© COCKET<br/>AC_1PHASE 100.0000</td><td></td></td> | Settings       Settings       Durging mode         Smart charge       Settings       Durging mode         Lase Baarco       Settings       Durging mode         Settings       Settings       Settings         Settings       Settings       Settings                                                                                                    | Settings       Settings       Courge mode         Smart charges       Settings       Courge mode         Least Baance       Settings       Settings         Settings       Settings       Settings         Settings       Settings       Settings         Settings       Settings       Settings         Settings       Settings       Settings         Settings       Settings       Settings         Settings       Settings       Settings         Tend charging       Settings       Settings         Reference       Settings       Settings         Reference       Settings       Settings         Settings       Settings       Settings         Settings       Settings       Settings         Settings       Settings       Settings         Settings       Settings       Settings         Settings       Settings       Settings         Settings       Settings       Settings         Settings       Settings       Settings         Settings       Settings       Settings         Settings       Settings       Settings         Settings       Settings       Settings                                                                                                    | Settings       Settings       Durging mode         Smart Angel       Settings       Durging mode         Smart Angel       Settings       Durging mode         Smart Angel       Settings       Durging mode         Smart Angel       Settings       Durging mode         Smart Angel       Settings       Durging mode         Settings       Settings       Durging mode         Settings       Settings       Durging         Settings </td <td>Contree<br/>© COCKET<br/>AC_1PHASE 100.0000</td> <td></td>                                                                                                    | Contree<br>© COCKET<br>AC_1PHASE 100.0000                                                                                       |       |
| Answer     Answer     Answer       Smart charges     Answer     Durarge mode       Answer     Answer     Answer       Answer     Answer     Answer                                                                                                    | Image: Network setting     Ourgang mode       Smart charge     Setting       Lead Blance     Setting       Setting     Setting       Setting     Setting                                                                                                    | Print, Windows       Print, Windows       Print, Windows         Samat charging       Print, Windows       Print, Windows         Last Blance       Print, Windows       Print, Windows         Print, Windows       Print, Windows       Print, Windows         Print, Windows       Print, Windows                                                                                                    | Preserve setting       Ourgang model         Smart charging       Setting         Lead Blance       Setting         Setting       Setting         Setting       Setting         Setting       Setting         Setting       Setting         Setting       Setting         Setting       Setting         Personal (station, ex-charging, test<br>Charges gate 1)       Setting         Setting       Setting         Tend charge       Setting         Tend charging       Setting         Refer       Setting         Hear Berner       Setting         Setting setting       Setting         Setting setting       Setting                                                                                                    | Person       Person       Person         Same charges       Person       Person         Lead Blance       Person Parson       Person         Personal_station_evolvarging_test       Personal_station_evolvarging_test       Personal_station_evolvarging_test         Personal_station_evolvarging_test       Personal_station_evolvarging_test       Personal_station_evolvarging_test         Personal_station_evolvarging_test       Personal_station_evolvarging_test       Personal_station_evolvarging_test         Personal_station_evolvarging_test       Personal_station_evolvarging_test       Personal_station_evolvarging_test         Personal_station_evolvarging_test       Personal_station_evolvarging_test       Personal_station_evolvarging_test         Personal_station_evolvarging_test       Personal_station_evolvarging_test       Personal_station_evolvarging_test         Personal_station_evolvarging_test       Personal_station_evolvarging_test       Personal_station_evolvarging_test         Personal_station_evolvarging_test       Personal_station_evolvarging_test       Personal_station_evolvarging_test         Personal_station_evolvarging_test       Personal_station_evolvarging_test       Personal_station_evolvarging_test         Personal_station_evolvarging_test       Personal_station_evolvarging_test       Personal_station_evolvarging_test         Personal_station_evolvarging_test       Personal_station_evolvarging_test                                                                                                    | Settings                                                                                                    |       |
| Smart charging<br>Least Balance Every Plan<br>Balance Every Plan<br>C Charge<br>personal Station evcharging test<br>Charging 01: 53.00%:<br>Charge Not 53.00%:<br>Charge Contart charge<br>Timed charging                                                                                                    | Smart charging<br>Least Balance Pergy Plan                                                                                                    | Smart charging<br>Lasel Bilance Every Pain                                                                                                    | Smart charging<br>Least Balance<br>Derrys Plan<br>Control Charging<br>Derrys Plan<br>Charging<br>Derrys Plan<br>Derrys Plan<br>Derrys Plan<br>Dery | Smart charging<br>Least Balance<br>Pergy Pain<br>Company<br>Charging D. Stoobaddood<br>Pergy D. Stoobaddood<br>Charging D. Stoobaddood<br>Charging D. Stoobaddoo                                                                                                    | Family Members Network settings Charging mo                                                                                     | ode   |
| Key Charges      Charge      Personal_station_evcharging_test      Courge 0p: 50:500002      Courge 0p: 0:1      Ret for charge Rets for WH3D.50WH;      Timed charging      Timed charging                                                                                                    |                                                                                                    | Open of the state of the state of the st | Charge     Charge      Charge      Charge      Charge      Charge      compare 0:     Stoodwattool      compare 0:     Constant charge      These charge      Rate for Whito 50.5Whit,      Constant charge      Manage      Manage                                                                                                    | Bit     Bit       V     Charge       personal_station_evcharging_test     Bit       Charge     Die Station       personal_station_evcharging_test     Bit       Charge     Die Station       Charge     Die Station       Rate for charge     Centratt charge       Tined charging     Centratt charge       Tined charging     Centratt charge       Rate for Whide Subhriblies for minute SLOBH:     Constant charge       Charge     Die Garge       Balence papment     SSSSE                                                                                                    | Smart charging                                                                                                    |       |
| Charge     Charge     Charge personal,station,evcharging,test Oraging 0: 53300052 Conging 0: 513000052 Conging 0: 513000052 Conging 0: 513000052 Conging 0: 513000052 Conging 0: 51300005 Conging 0: 51300005 Conging 0: 5130005 Conging 0: 5130005 Conging 0: 5130005 Conging 0: 5130005 Conging 0: 5130005 Conging 0: 5130005 Conging 0: 5130005 Conging 0: 513005 Conging 0: 513005 Conging 0: |                                                                                                    | Balance payment     Balance                                                                                                    | Ber Windowski Stranger      Congregory Station, evcharging, test Congregory Station, evcharging, test Congregory Station, evcharging, test Congregory Station, evcharging, test Congregory Station, evcharging, test Rate for station, factor for minute station;  Education Encoded and test Station, for minute station;  Education Encoded and test Station, for minute station;  Education test Station, for minute station;  Education payment station;  Education payment station;  Education                                                                                                    | Balance     Description       Charge     Balance       Personal_station_evcharging_test     Construct       Corago go 0::     Construct       Corago go 0::     Construct       Rate for charge     Construct charge       Timed charging     Construct charge       Timed charging     Construct charge       Timed charging     Construct charge       Timed charging     Construct charge       Balance papement 150000     Construct                                                                                                    |                                                                                                    |       |
| Charge           personal_station_evcharging_test         model           Charging ID: 552066400062         model           Daging go iD: D1         model           Rafe for charge         model           Timed charging         Constant charge           Timed charging                                                                                                    | Charge personal_station_evolvarging_test Courging on D-1 Rate for WM-50.5MM;  fid_mice Timed charge Rates Rates for WM-50.5MM;  Constant charge                                                                                                    | Charge       personal_station_evcharging_test       Charge 0: SS3005400062       Charge 0: SS3005400062       Charge 0: SS3005400062       Charge 0: SS3005400062       Charge 0: SS3005400062       Charge 0: SS3005400062       Charge 0: SS3005400062       Charge 0: SS3005400062       Charge 0: SS3005400062       Timed charging       States       Rate for WM-05.5MM-flate for minutes \$1.00ht;       IConstant charge       Balance payment \$500.00                                                                                                    | Charge       personal_station_evcharging_test       Courge op 0.5       Courge op 0.6       Rate for Wh050.5MM;       Tamed charge       Tamed charge       Rate for Wh050.5MM;       Rate for Wh050.5MM;       Rate for Wh050.5MM;       Rate for Wh050.5MM;       Rate for Wh050.5MM;       Rate for Wh050.5MM;       Rate for Wh050.5MM;       Rate for Wh050.5MM;       Constant charge       Balance payment 10000                                                                                                    | Charge         personal_station_evcharging_test         Charge 05:50056400062         Coging 06:001         Coging 06:001         Coging 06:001         Coging 06:001         Timed charging         Timed charging         Constant charge         Constant charge         Eatence payment 100:00         Constant                                                                                                    | Rap My chargen Me                                                                                                    |       |
| personal_station_evcharging_test Charging 05 050006200002 Charging 040 D. 1 Ref for charge Refe for XWH50.5XWH;  full etcop Timed charging Timed charging                                                                                                    | personal_station_evcharging_test Courge go D: 0: 85000420002 0: 85000420002 0: 8500040002 0: 8500040000 0: 8500040000 0: 8500040000 0: 850000000 0: 850000000 0: 8500000000 0: 8500000000 0: 8500000000 0: 8500000000 0: 8500000000 0: 8500000000 0: 8500000000 0: 8500000000 0: 8500000000 0: 8500000000 0: 8500000000 0: 850000000 0: 850000000 0: 850000000 0: 850000000 0: 850000000 0: 850000000 0: 850000000 0: 850000000 0: 850000000 0: 85000000 0: 85000000 0: 85000000 0: 85000000 0: 85000000 0: 850000000 0: 850000000 0: 85000000 0: 85000000 0: 850000000 0: 850000000 0: 850000000 0: 850000000 0: 850000000 0: 8500000000 0: 8500000000 0: 8500000000 0: 85000000000 0: 8500000000 0: 8500000000 0: 8500000000 0: 8500000000 0: 8500000000 0: 8500000000 0: 85000000000 0: 8500000000 0: 8500000000 0: 8500000000 0: 8500000000 0: 8500000000 0: 8500000000 0: 8500000000 0: 8500000000 0: 8500000000 0: 8500000000 0: 8500000000 0: 8500000000 0: 8500000000 0: 8500000000 0: 8500000000 0: 8500000000 0: 8500000000 0: 8500000000 0: 8500000000 0: 8500000000 0: 850000000 0: 8500000000 0: 850000000 0: 8500000000 0: 8500000000 0: 85000000000 0: 8500000000 0: 8500000000 0: 85000000000 0: 8500000000 0: 8500000000 0: 85000000000 0: 85000000000 0: 85000000000 0: 850000000000                                                                                                    | personal_station_evcharging_test<br>Charging on D. 1<br>Rate for charge: Rate for WM-50.5kWh;<br>for end charging<br>Timed charging<br>Rate for WM-50.5kWh/5kate for minutes1:0.0h;<br>KConstant charge<br>Balance payment 1500.02<br>Balance payment 1500.02                                                                                                    | personal_station_evcharging_test<br>Charging 0:0 53000400002<br>Charging 0:0 10<br>Rate for kwh03.5kWh;<br>Inde statege<br>Timest starging<br>Rates<br>Rates for kwh03.5kWh;Rate for minute\$1.00th;<br>1Constant charge<br>Balence payment \$300.00 Texture                                                                                                    | personal_station_evcharging_test<br>Charging on Di<br>Rate for dwage. Rate for WM-50.50MH.<br>Intered charging<br>Timed charging<br>Intered charging<br>Intered | < Charge                                                                                                    |       |
| Full stop Constant charge Timed charging                                                                                                    | Constant charge     Constant charge      Timed charging      Rates      Rate for Wh/30.5/Wh/slate for minute/\$1.00/h;      IConstant charge                                                                                                    | Rates     Constant charge       Timed charging     Interference       Rates     Rates to Whide StrWin/Rate for minute \$1:00 ht.       IConstant charge     Balance payment \$1:00.00                                                                                                    | Constant charge Tined charging  Constant charge  Rates Rate for WM-80.5/WM-Rate for minute/\$1.00/ht  Constant charge  Balance payment \$100.00  Process                                                                                                    | Tende charging                                                                                                    | personal_station_evcharging_test<br>Charging ID: S520062400062<br>Charging gun ID: 1<br>Rate for charge: Rate for WWh\$0.5/W/h; | Diste |
|                                                                                                    | Rates<br>Rate for WMr50 5/WMrRate for minute\$1.00/h;<br>ICOnstant charge                                                                                                    | IRates<br>Rate for KMN-50.5NMM-Rute for minute \$1.00m<br>(Constant: charge<br>Balance payment: \$100.00 Restage                                                                                                    | Rates<br>Rate for WM-50.5WM-50.4E for minute\$1.00/h:<br>Constant charge<br>Bildence payment \$200.00 Technol                                                                                                    | Rates<br>Rote for WM-50.5/WM-Rate for minute \$1.00h;<br>CConstant Charge<br>Balance payment \$100.00 Protocol                                                                                                    | Full stop Constant charge Timed charging                                                                                        |       |
| Bilance payment \$50000                                                                                                    |                                                                                                    |                                                                                                    |                                                                                                    |                                                                                                    |                                                                                                    |       |
| Balance payment \$300,00 Probage                                                                                                    |                                                                                                    |                                                                                                    |                                                                                                    |                                                                                                    | Start charging                                                                                                    |       |

## Atlas EV Charger 7/11kW

(3) Σύρετε την κάρτα για φόρτιση

Σύρετε την κάρτα που προστέθηκε για να ξεκινήσει η φόρτιση.

Έναρξη φόρτισης:

Plug the gun (Συνδέστε το πιστόλι) --> τοποθετήστε την κάρτα στην περιοχή σάρωσης της κάρτας και αφαιρέστε την μετά την εκκίνηση του φορτιστή.

Τερματισμός φόρτισης:

Τοποθετήστε την κάρτα στην περιοχή σάρωσης της κάρτας και αφαιρέστε την κάρτα μετά την εκκίνηση του φορτιστή --> take out the charging gun (αφαιρέστε το πιστόλι φόρτισης).

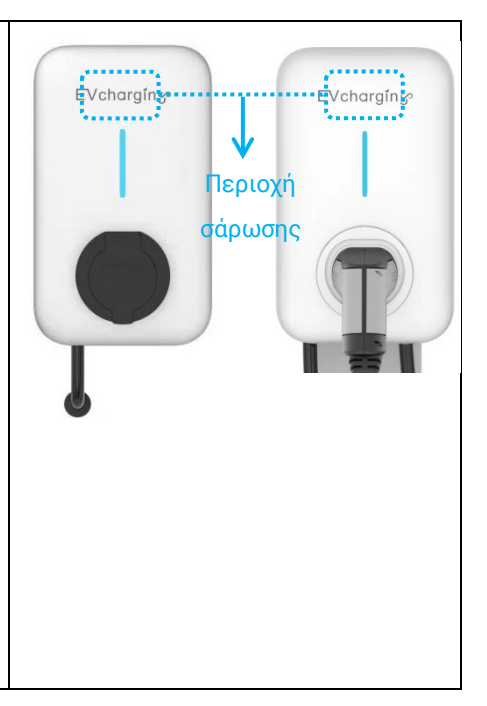

### Βασικές πληροφορίες

#### Μονοφασικός φορτιστής ΕΡ

Καλώδιο εισόδου: ΡΕ Ν L1 Ονομαστική ένταση ρεύματος: 32Α Ονομαστική τάση: 230V±20% ΕΡ Θερμοκρασία λειτουργίας: -40°C~60°C Προστασία έκδοσης καλωδίου: IP65 Προστασία έκδοσης υποδοχής: IP55 Τριφασικός φορτιστής ΕΡ Καλώδιο εισόδου: ΡΕ Ν L1 L2 L3 Ονομαστική ένταση ρεύματος: 16Α Ονομαστική τάση: 400V±20% ΕΡ Θερμοκρασία λειτουργίας: -40°C~60°C Προστασία έκδοσης καλωδίου: IP65 Προστασία έκδοσης υποδοχής: IP55

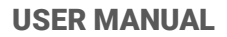

## ΣΗΜΕΙΩΣΕΙΣ

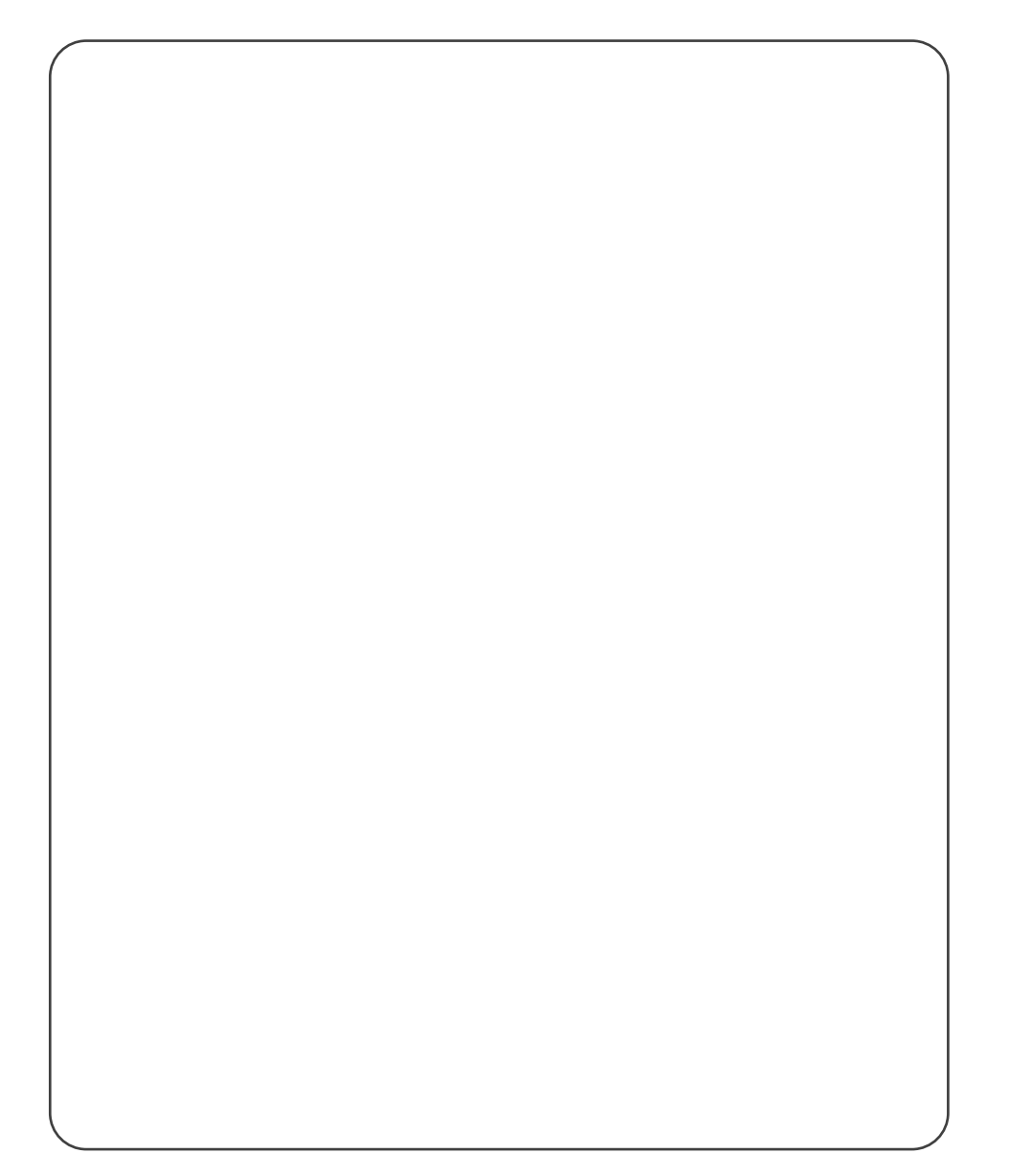

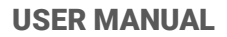

## ΣΗΜΕΙΩΣΕΙΣ

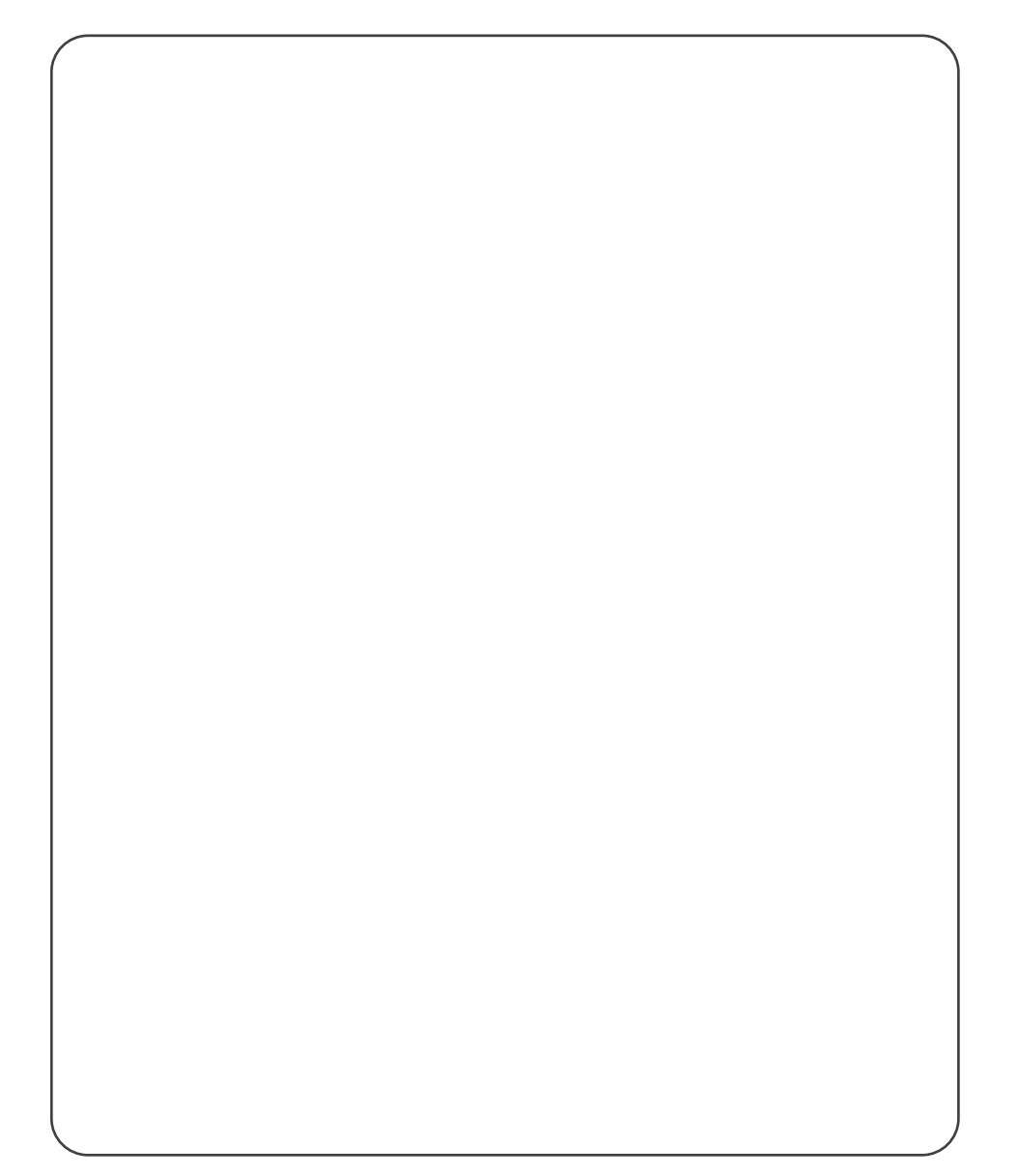

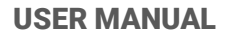

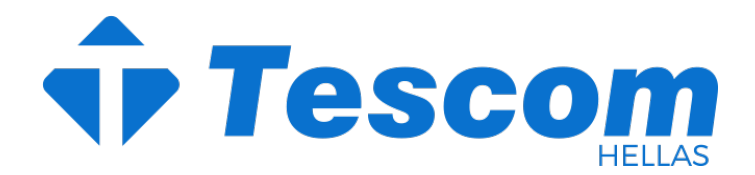

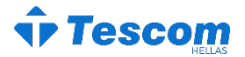

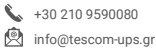